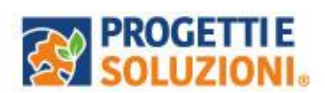

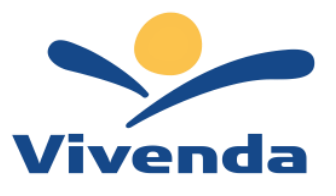

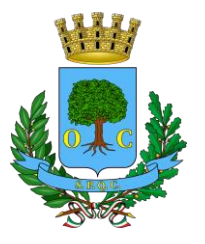

# **COMUNE DI CIVITAVECCHIA**

#### Informazioni utili:

Il processo del servizio mensa sarà a carico della Società Vivenda Spa a partire dal 01/08/2024 con l'utilizzo dell'APP Spazio Scuola con un nuovo codice di autenticazione.

In merito ai debiti dell'anno didattico 23/24 rivolgersi al fornitore precedente.

Per assistenza sulle iscrizioni è possibile contattare la **Società Vivenda** al seguente indirizzo mail: <u>servizioscolastico.civitavecchia@vivendaspa.it</u> oppure al numero di telefono : 345/8081262 Nei giorni di lunedì-mercoledì -venerdì dalle ore 10,00 alle ore 12,00

Le iscrizioni saranno aperte dal 01/08/2024 al 20/09/2024.

## Guida operativa per l'iscrizione al servizio MENSA SCOLASTICA

Procedere tramite Pc, Tablet oppure da Cellulare su un qualsiasi browser, inserendo il seguente link: <u>https://www.schoolesuite.it/default1/civitavecchia</u>

Si invita ad eseguire la procedura d'iscrizione online anche per coloro che hanno usufruito del servizio negli anni precedenti, la seguente dovrà essere effettuata solo dall'adulto pagante.

### NOVITA' CHAT BOT AI

Accedendo sul sito, in basso a sinistra potrete dialogare con l'assistente Virtuale SIBYL, ideato per rispondere alle Vostre domande 7 giorni su 7, h24 sui Servizi scolastici. Chiedi a SIBYL aiuto o informazioni sulle modalità di accesso, sulle modalità di pagamento o su eventuali nuove iscrizioni.

Tale novità sarà presente anche su APP SPAZIO SCUOLA nella sezione CHAT BOT.

Cliccando <u>https://www.schoolesuite.it/default1/civitavecchia</u> effettuare l'accesso con SPID

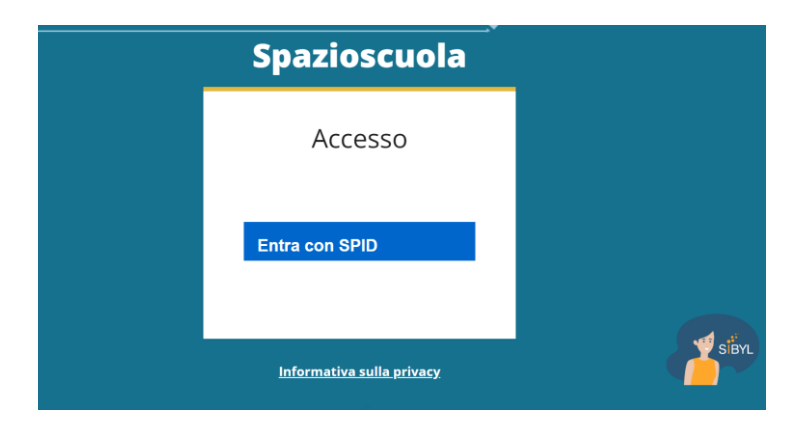

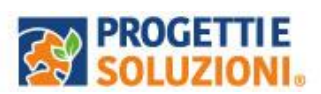

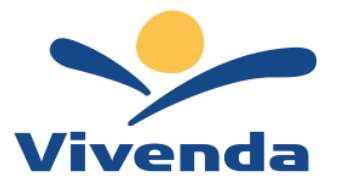

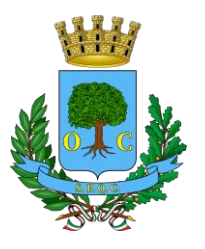

Effettuato l'accesso, sarà possibile proseguire scegliendo la voce in alto a sinistra "**Iscrizioni online**".

| ≡ Spazioscuola                                       | COMUNE DI                                                                                                    |               | ITALIANO         | • •       | ?     |
|------------------------------------------------------|----------------------------------------------------------------------------------------------------|---------------|------------------|-----------|-------|
| Menu principale                                      |                                                                                                    |               |                  |           |       |
| Iscrizioni Online/<br>Aggiornamento Dati/<br>Rinnovo | Elenco Consumatori                                                                                                    | Home          | / Elenco Cor     | nsumal    | tori  |
| LE Elenco Consumatori                                | Il codice fiscale da Lei utilizzato per la registrazione non risulta al momento essere associato ad alcun consumatore pres                                                              | ente in ana   | grafica.         |           |       |
|                                                      | Normalmente l'adulto inserito a sistema, e quindi autorizzato a visualizzare i dati da portale, coincide con la persona che                                                             | ha effettua   | ato l'iscrizione | al serv   | vizio |
| A Modifica Password                                  | Qualora avesse la necessità di abilitare un altro adulto per l'accesso al portale o avere dei chiarimenti, contatti i riferime<br>comunicazione per utilizzo del portale Spazio Scuola. | nti che le so | ino stati indici | ati nella | a     |
| 💄 Modifica Il tuo profilo                            |                                                                                                    |               |                  |           |       |
| (+ Esci                                              |                                                                                                    |               |                  |           |       |

Leggere e accettare i documenti visualizzati. Nella schermata successiva, cliccare "Iscrivi un nuovo consumatore" e cliccare "Avanti".

| Scelta del figlio/a | ì       |                              | Home / Scelta del figlio/a                                          |
|---------------------|---------|------------------------------|---------------------------------------------------------------------|
| Scelta del figlio/  | a       |                              |                                                                     |
| Scegli Nome         | Cognome | Iscrizioni completate        | Scegli il figlio/a da iscrivere cliccando a<br>sinistra per spunta. |
|                     |         | ISCRIVI UN NUOVO CONSUMATORE |                                                                     |
| INDIETRO            |         | AVANTI                       |                                                                     |

Inserire i dati anagrafici del proprio figlio (tutti i campi sono obbligatori), e cliccare su "Avanti":

| Dati anagrafici Figlio/a                      |                                                                                                    |  |  |  |  |
|-----------------------------------------------|----------------------------------------------------------------------------------------------------|--|--|--|--|
| Figlio/a                                      | 1. Figlio/a- Inserire i dati figlio/a .<br>2. Adulto/Genitore 1- Inserire i dati Genitore 1.                                                                                                    |  |  |  |  |
| Nome *                                        | <ol> <li>Adulto/Genitore 2 -Inserire i dati del Genitore 2 per :<br/>aggiungere un altro numero di cellulare e per poter<br/>visualizzare i dati del bambino sul portale Modulo<br/>Web Genitori, la care contrario e nuntro e munto altro e poter<br/>inserio e contrario e contrario e c</li></ol> |  |  |  |  |
| Cognome *                                     | <ul> <li>non ha riconosciuto il figlio/a" e cliccare "avanti"</li> <li>4. Inserire i dati anagrafici richiesti.</li> </ul>                                                                                                    |  |  |  |  |
| Codice fiscale *                              | l campi con l'asterisco (*) sono obbligatori                                                                                                    |  |  |  |  |
| Sesso: * O Maschio ® Femmina O (non indicato) |                                                                                                    |  |  |  |  |

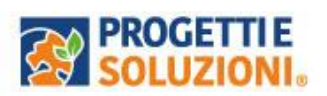

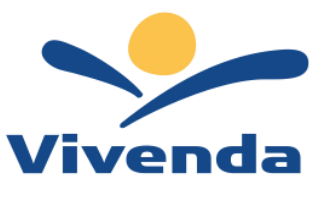

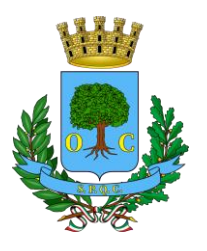

Inserire i dati anagrafici del primo genitore (i campi con \* sono obbligatori) e cliccare su "Avanti".

Nota bene: la mail inserita in questa scheda riceverà prevalentemente le comunicazioni <u>future.</u>

| Adulto / Genitore 1 | 1. Figlio/a- Inserire i dati figlio/a .<br>2. Adulto/Genitore 1- Inserire i dati Genitore 1.                                                                                               |
|---------------------|----------------------------------------------------------------------------------------------------|
| Nome *              | <ol> <li>Adulto/Genitore 2 -Inserire i dati del Genitore 2 per :<br/>aggiungere un altro numero di cellulare e per poter<br/>visualizzare i dati del bambino sul portale Modulo</li> </ol> |
| Cognome *           | <ul> <li>web Gentori, in caso contrario spuntare "spunta qui s<br/>non ha riconosciuto il figlio/a" e cliccare "avanti"</li> <li>4. inserire i dati anagrafici richiesti.</li> </ul>       |
| Codice fiscale *    | l campi con l'asterisco (*) sono obbligatori                                                                                                    |

(*Facoltativo*) Inserire i dati anagrafici del secondo genitore. Nel caso si volesse saltare questo passaggio, appore spunta nella casella in alto e cliccare su "Avanti".

| Dati anagrafici Adulto / Genitore 2                                       |                                                                                                    |  |  |  |
|---------------------------------------------------------------------------|----------------------------------------------------------------------------------------------------|--|--|--|
| Adulto / Genitore 2 Spunta qui se non vuoi aggiungere un secondo genitore | <ol> <li>Figlio/a- Inserire i dati figlio/a.</li> <li>Adulto/Genitore 1- Inserire i dati Genitore 1.</li> <li>Adulto/Genitore 2 -Inserire i dati del Genitore 2 per :<br/>aggiungere un altro numero di cellulare e per poter</li> </ol> |  |  |  |
| Nome *                                                                    | visualizzare i dati del bambino sul portale Modulo<br>Web Genitori , in caso contrario spuntare " <b>spunta qui se</b><br>non ha riconosciuto il figlio/a" e cliccare "avanti"<br>4. Inserire i dati anagrafici richiesti.               |  |  |  |
| Cognome *                                                                 | I campi con l'asterisco (*) sono obbligatori                                                                                                    |  |  |  |

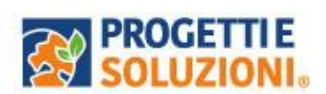

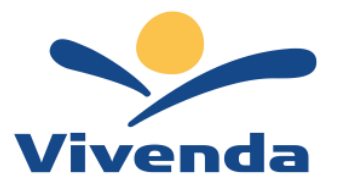

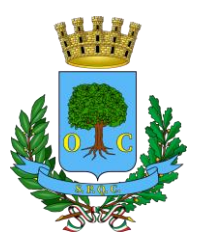

Indicazione di Scelta dieta, scuola e classe, tariffa agevolata in base alle Fasce ISEE di seguito rappresentate.

| Da                                                                            | ati del servizio |      |        |                                                                                                    |                                               |  |
|-------------------------------------------------------------------------------|------------------|------|--------|----------------------------------------------------------------------------------------------------|-----------------------------------------------|--|
| S<br>(0)<br>(1)<br>(1)<br>(1)<br>(1)<br>(1)<br>(1)<br>(1)<br>(1)<br>(1)<br>(1 |                  |      |        | Per usufruire delle agevolazioni tariffarie è<br>necessario <u>obbligatoriamente</u> indicare il n. di protocollo ISEE anno<br>2024, con la sintassi seguente: INE-ISEE-2024-XOOXOXXY-XX<br>((egenda: x-unmero; y-lettera). La tariffa evrica contermata solo<br>dopo apposta verifica da parte dell'Ufficio Mensa del Comune di<br>Civitavecchia.<br>Per la richiesta di riduzione per attestazione ISEE:<br>- Cirica: Sprunta per abilitare i dati della dichiarazione ISEE"<br>- Iserisci il valore ISEE<br>- Carica l'autocertificazione in formato pdf<br>- Cilicca acicola per ottenere la tariffa corrispondente<br>- Cilicca avanti<br>In caso di scelta della dieta personalizzata, allegare attestazione o<br>certificazione. |                                               |  |
| FA                                                                            | ASCE ISEE        |      | FASCIA | PERCENTUALE DI CONTRIBU<br>PARTE DI CIASCUN UTENTE <u>I</u><br><u>AL SERVIZIO</u> RISPETTO AL VAI<br>BUONO PASTO IVA INCL                                                                                                    | ZIONE DA<br><u>SCRITTO</u><br>LORE DEL<br>USA |  |
| Da€0,00                                                                       | A€6.000          | ,00  | 1*     | 0%                                                                                                    |                                               |  |
| Da€6.000,01                                                                   | A € 10.000       | 0,00 | 2      | 20%                                                                                                    |                                               |  |
| Da € 10.000,01                                                                | A € 12.500       | 0,00 | 3      | 50%                                                                                                    |                                               |  |
| Da € 12.500,01                                                                | A € 20.000       | 0,00 | 4      | 80%                                                                                                    |                                               |  |

\*Appartengono alla fascia 1 anche gli utenti muniti di apposita certificazione attestante disabilità grave (art 3, c.3, L.104/92)

5

100%

Da€20.000,01

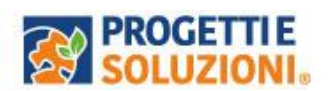

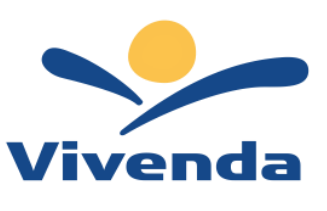

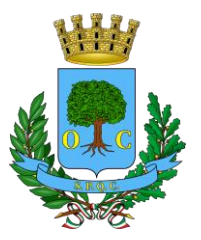

### Rispondere al questionario:

| <b>QUESTIONARIO</b><br>Si chiede di rispondere alle domande previste nel rispetto delle norme di autocertificazione.<br>Le risposte sono previste per spunta o con la indicazione di numeri o parole come spiegato in ciascun quesito. |                       |  |  |  |
|----------------------------------------------------------------------------------------------------|-----------------------|--|--|--|
|                                                                                                    |                       |  |  |  |
| Informazioni utili:                                                                                                    |                       |  |  |  |
| Esonero totale dal pagamento del servizio (si ricorda che è necessario essere seguiti dai Servizi Sociali         del Comune di Civitavecchia e possedere indicatore ISEE 2024 inferiore ad € 6.000,00)         Si         No          |                       |  |  |  |
| Beneficiario legge 104/92 art. 3 comma 3<br>Si                                                                                                    | <ul> <li>✓</li> </ul> |  |  |  |

"Verificare i dati inseriti nella domanda", spuntare la dichiarazione diresponsabilità e confermare la domanda definitiva.

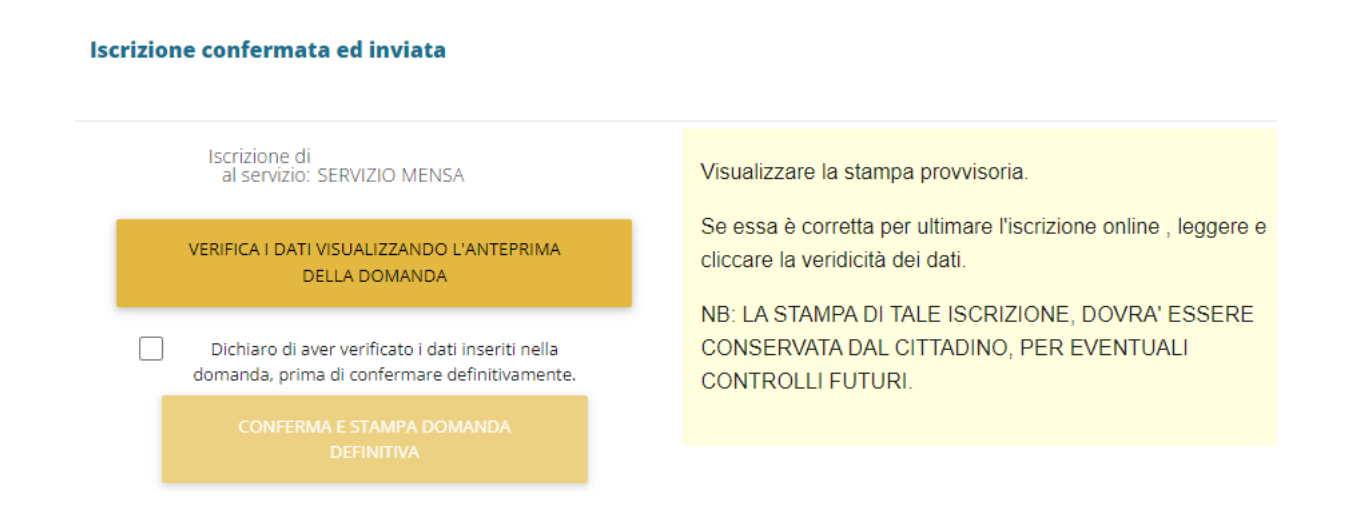